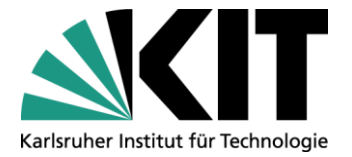

KIT-Bibliothek Leiter: Dr. Arne Upmeier

# Tutorial KIT-Katalog Classic und KIT-Katalog Plus

Stand: 10.01.2022

Kontakt: KIT-Bibliothek – Team Information E-Mail: <u>infodesk@bibliothek.kit.edu</u> Telefon: +49 721 608-43109/-43111 Servicezeiten: <u>www.bibliothek.kit.edu/oeffnungszeiten.php</u> Internet: <u>www.bibliothek.kit.edu</u>

Tipp: Onlinekurse und Video-Tutorials unter www.bibliothek.kit.edu/e-tutorials.php

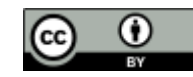

Dieses Werk ist lizenziert unter einer Creative Commons Namensnennung - 4.0 International Lizenz (CC BY 4.0) https://creativecommons.org/licenses/by/4.0/deed.de

# Inhaltsverzeichnis

- Was finde ich im KIT-Katalog Classic bzw. Plus?
- KIT-Katalog Classic
- KIT-Katalog Plus
- Einfache Suche im KIT-Katalog Classic bzw. Plus
  - o Allgemeines
  - Suche einschränken
- Erweiterte Suche im KIT-Katalog Classic bzw. Plus

## • Wie komme ich an meine Literatur?

- Bücher und Zeitschriften der KIT-Bibliothek
- E-Journals und E-Books der KIT-Bibliothek
- o Artikel

# • Besonderheiten bei Zeitschriften

- Erscheinungsweise
- o Signatur
- o Ausleihbarkeit
- o Bestandsangabe
- o Titeländerung
- o Signaturänderung
- Anhang: Expertensuche

# Was finde ich im KIT-Katalog Classic bzw. Plus?

| Medien                                                                                            | Katalog(e)                                                         |
|---------------------------------------------------------------------------------------------------|--------------------------------------------------------------------|
| <b>Bücher</b><br>(elektronisch oder gedruckt)                                                     | <ul><li>✓ KIT-Katalog Classic</li><li>✓ KIT-Katalog Plus</li></ul> |
| <b>Zeitschriften</b><br>(elektronisch oder gedruckt)                                              | <ul><li>✓ KIT-Katalog Classic</li><li>✓ KIT-Katalog Plus</li></ul> |
| <b>Dissertationen</b><br>und andere Hochschulschriften<br>(elektronisch oder gedruckt)            | <ul><li>✓ KIT-Katalog Classic</li><li>✓ KIT-Katalog Plus</li></ul> |
| <b>Wissenschaftliche Aufsätze</b><br>(Aufsätze / Textressourcen)                                  | ✓ KIT-Katalog Plus                                                 |
| Abstracts oder Rezensionen<br>wissenschaftlicher Literatur                                        | ✓ KIT-Katalog Plus                                                 |
| Audiovisuelle Medien<br>(DVDs, VHS-Kassetten etc.)                                                | <ul><li>✓ KIT-Katalog Classic</li><li>✓ KIT-Katalog Plus</li></ul> |
| Publikationen von KIT-Wissen-<br>schaftlerinnen<br>und –Wissenschaftlern<br>(Bücher und Aufsätze) | ✓ KIT-Katalog Plus                                                 |

Bei der Suche haben Sie die Wahl zwischen dem KIT-Katalog Classic und KIT-Katalog Plus.

## **KIT-Katalog Classic**

# Bücher und Zeitschriften (gedruckt und elektronisch), die an den verschiedenen Standorten der KIT-Bibliothek nachgewiesen sind. Audios und Videos

### Bücher

| KIT-Bibliothek Süd                     | Gesamter Bestand                               |
|----------------------------------------|------------------------------------------------|
| KIT-Bibliothek Nord                    | Kompletter Bestand mit Lücken beim Altbestand  |
|                                        | (Bücher ohne ISBN)                             |
| Fachbibliothek HKA (FBH)               | Gesamter Bestand                               |
| Fachbibliothek DHBW Karlsruhe          | Gesamter Bestand                               |
| (FBD)                                  |                                                |
| Fach-, Instituts- und Lehrstuhlbiblio- | Genaue Informationen zu den nachgewiesenen Be- |
| theken am Campus Süd                   | ständen finden Sie im Bibliotheksführer unter  |
|                                        | www.bibliothek.kit.edu/bibliotheksfuehrer.php  |

### • Zeitschriften

| KIT-Bibliothek Süd                     | Jeweils alle gedruckten und elektronischen Zeit-   |
|----------------------------------------|----------------------------------------------------|
| KIT-Bibliothek Nord                    | schriften                                          |
| Fachbibliothek HKA (FBH)               | Kein Nachweis von in den Zeitschriften enthaltenen |
| Fachbibliothek DHBW Karlsruhe          | Artikeln!                                          |
| (FBD)                                  |                                                    |
| Fach-, Instituts- und Lehrstuhlbiblio- | Genaue Informationen zu den nachgewiesenen Be-     |
| theken am Campus Süd                   | ständen finden Sie im Bibliotheksführer unter      |
|                                        | www.bibliothek.kit.edu/bibliotheksfuehrer.php      |
|                                        |                                                    |

### • E-Books und E-Journals

Elektronische Bücher und elektronische Zeitschriften. Bitte beachten Sie: Der Zugriff ist oft auf den jeweiligen Campus beschränkt!

### • Videos, Hörfunkbeiträge, DVDs und VHS-Kassetten

Videos und Hörfunkbeiträge, die im Rahmen des Repositories KITopen bereitgestellt werden bis 2020. ACHTUNG: Für die aktuelle und umfängliche Suche besser KITopen verwenden. Bitte beachten Sie auch: Der Zugriff auf manche KITopen-Dokumente ist auf den KIT Campus beschränkt!

Außerdem Spielfilme und Dokumentarfilme auf DVD und VHS-Kassetten des Filmarchivs.

Der KIT-Katalog Classic ist für die Recherche voreingestellt. Bitte wechseln Sie bei Bedarf zum KIT-Katalog Plus, indem Sie den entsprechenden Reiter anklicken.

## **KIT-Katalog Plus**

Zusätzlich zu den oben aufgeführten Beständen finden Sie hier:

- 100 Mio. Medien des Central Discovery Index (<u>Quellenverzeichnis</u>), darunter Zeitschriftenaufsätze, Kongressbeiträge und andere elektronische Texte, meistens als direkt zugängliche Volltexte.
- Publikationen von KIT-Wissenschaftlerinnen und Wissenschaftlern. Diese können Sie auch gezielt im <u>Repository KITopen</u> suchen.

## Einfache Suche im KIT-Katalog Classic bzw. Plus

### Allgemeines

|   | Allowed and the second |                         | No.                   |                    |                  |
|---|------------------------|-------------------------|-----------------------|--------------------|------------------|
|   | Alles durchsuchen      |                         | KIT-Katalog Classic 🔻 | Alle Standorte 🔹 🔎 | ERWEITERTE SUCHE |
| Ĩ | Alle - enthält -       | Irgendwo im Datensatz 👻 |                       | P A                |                  |

- Recherchieren Sie, indem Sie die gewünschten Informationen in das Suchfeld eingeben, z.B. Titelstichwörter, Autorennamen, Verlagsnamen:
- Berücksichtigt werden auch Zahlen und Nummern wie z.B. Publikationsjahr, sodass jahresgenau gesucht werden kann, z.B. Hibbeler Statik 2012
- Auch eine Suche mit der ISBN ist bei der einfachen Suche möglich, z.B. 9783868941258
- Suche mit Platzhaltern (Wildcards). Für Ihre Suche können Sie folgende Wildcards verwenden:
  - **?** ersetzt einen einzelnen Buchstaben.
  - \* ersetzt beliebig viele Zeichen.

Beispiel:

|                                     | The second second | -                     | IL CONTRACT        |                  |
|-------------------------------------|-------------------|-----------------------|--------------------|------------------|
| wom?n m?n payment                   | ×                 | KIT-Katalog Classic 🔻 | Alle Standorte 🔻 🔎 | ERWEITERTE SUCHE |
| Alle   enthält   Irgendwo im Datens | satz 🗸 🖌 🖌        |                       | N 1997             |                  |

Sucht sowohl woman als auch women bzw. man und men

Suche nach Wortgruppen (Phrasen)

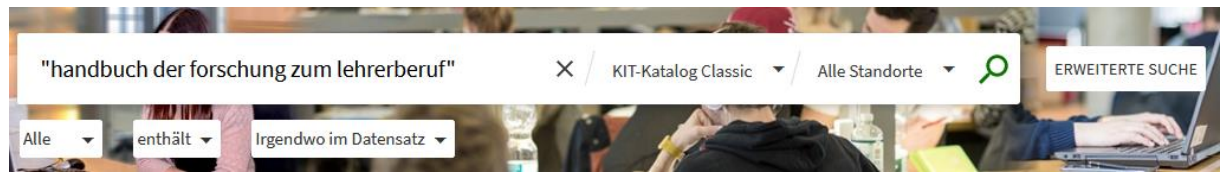

Durch die Anführungszeichen wird nach der exakten Wortgruppe gesucht

 Suche mit Booleschen Operatoren (Verknüpfungen) = AND / OR / NOT. Suchbegriffe können verknüpft bzw. ausgeschlossen werden, indem Boolesche Operatoren benutzt werden. Diese müssen in Großbuchstaben zwischen die Wörter gesetzt werden (standardmäßig wird mit AND verknüpft), z.B. Personalmanagement OR "human resource management"

### Suche einschränken

Es ist vor allem im KIT-Katalog Plus hilfreich, die Treffermenge einzuschränken, um eine bessere Übersicht der Suchergebnisse zu erhalten.

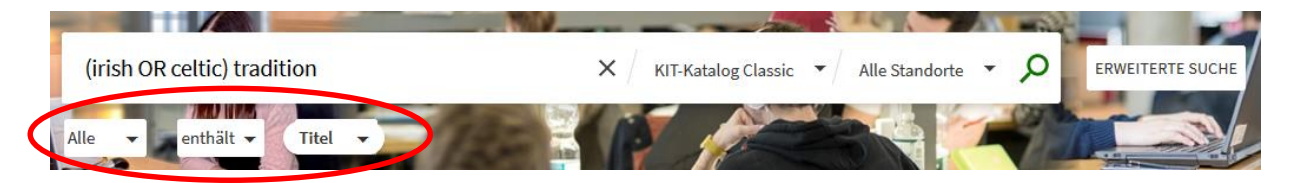

- Über die Pull-down-Menüs (s.o.) **ACHTUNG:** Nach der Aktivierung muss die Suche über den Suche-Button neu abgeschickt werden.
- Über die sogenannten Facetten, die auf der linken Seite neben der Trefferliste angezeigt werden:

| Verbessere die<br>Ergebnisse |  |
|------------------------------|--|
| Sortieren nach Relevanz 🔻    |  |
| Ressourcetyp (Classic) \land |  |
| Bücher (1.420)               |  |
| Bücher, gedruckt (1.071)     |  |
| Bücher, elektronisch (349)   |  |
| Lehrbücher (159)             |  |
| Hochschulschriften (87)      |  |
| Kongressschriften (48)       |  |
| Serien (29)                  |  |
| Zeitschriften (9)            |  |
| Mehr anzeigen                |  |
| Erscheinungsdatum 🔨          |  |
| Von Bis                      |  |
| 1800 V 2021 V Einschränken   |  |

Die Facetten, die zur Einschränkung angeboten werden, sind von der Trefferzusammensetzung und dem ausgewählten Katalog abhängig. Alternativ können Sie die Treffermenge auch über die Expertensuche einschränken. Die entsprechenden Suchanfragen finden Sie im Kapitel "Expertensuche" im Anhang.

### Suche nach Standorten einschränken

Eine Suche kann auch auf einzelne Standorte der Bibliotheken eingeschränkt werden.

| Alles durchsuchen                                                                                                   | KIT-Katalog Classic 🔻 | Alle Standorte               | WEITERTE SUCHE |
|----------------------------------------------------------------------------------------------------|-----------------------|------------------------------|----------------|
| Alle   Indillar  Titel   Titel                                                                                      |                       | - Campus Nord                |                |
|                                                                                                    |                       | - Campus Süd                 |                |
| KIT-Katalog Classic                                                                                                 | Aktuelles aus         | - Hochschule Karlsruhe       |                |
| Der KIT-Katalog Classic enthält alle Medien, die an den<br>Standorten der KIT-Bibliothek gedrucht oder elektronisch | Bibliothek            | - Duale Hochschule Karlsruhe |                |

Neben der Suche über alle Standorte stehen über dieses Pull-down-Menü folgende Einschränkungen zur Verfügung:

- Campus Nord
- Campus Süd
- Hochschule Karlsruhe
- Duale Hochschule Karlsruhe

Bitte beachten Sie: Eine einmal eingestellte Einschränkung des Standortes bleibt auch für weitere Suchanfragen innerhalb einer Sitzung aktiv.

# Erweiterte Suche im KIT-Katalog Classic bzw. Plus

| Suchen nach:  KIT-Katalog Classic  KIT-Katalog Plus  KITopen-Katalog Suchbereich: Alle Standorte                                                                 |                      |
|----------------------------------------------------------------------------------------------------|----------------------|
| Suchfilter       Titel ▼       enthält ▼       Geben Sie einen Suchbegriff ein         AND ▼       Titel ▼       enthält ▼       Geben Sie einen Suchbegriff ein | Ressourcetyp<br>Alle |
| 🕂 EINE NEUE REIHE HINZUFÜGEN 🛛 🏷 CLEAR                                                                                                    | irgendein Jahr 🔹     |
|                                                                                                    | ₽ SUCHE              |

Bei der erweiterten Suche kann man verschiedene Suchaspekte über Pull-down-Menüs miteinander verknüpfen.

## Wie komme ich an meine Literatur?

In der Kurztitelliste kann man meist bereits erkennen, ob die Literatur vor Ort verfügbar ist:

### Print-Bücher und -Zeitschriften der KIT-Bibliothek

| Image: second system       BUCH         Java : der Sprachkurs für Einsteiger und Individualisten / Arnold Willemer,         Fachkorrektur von Ralf Dilger-Klett         Willemer, Arnold ; Dilger-Klett, Ralf         2013 ; Wrox programmer to programmer         Image: Ausleihe Image: Sprace State State St |  | × | * | ••• |
|----------------------------------------------------------------------------------------------------|--|---|---|-----|
|----------------------------------------------------------------------------------------------------|--|---|---|-----|

• Links neben dem Schriftzug Ausleihe 🛛 werden Informationen zur Verfügbarkeit der Treffer in der KIT-Bibliothek angezeigt:

Verfügbarkeit : 🗖 ausleihbar 🔽 bestellbar 📃 entliehen P Präsenz 🗉 E-Ressource 🔲 unbekannt

- Ist an dieser Stelle ein graues Symbol zu erkennen, ist die Verfügbarkeit unklar. Bitte wenden Sie sich ggf. an das Bibliothekspersonal der Information (<u>infodesk@bibliothek.kit.edu</u>).
- Mit dem Klick auf den Titel (grüne Schrift) erhält man weitere Informationen zum Standort und zum Titel.

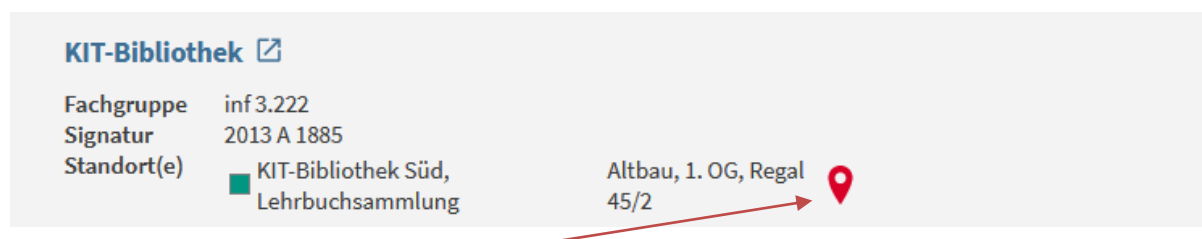

- Mit Klick auf die rote Markierung gelangen Sie zum Lageplan des jeweiligen Stockwerkes mit der entsprechenden Markierung des Standortes des gewünschten Buches.
- Innerhalb dieser Vollanzeige können Sie auf der linken Seite über die Pfeile in der Trefferliste blättern bzw. über das x wieder zur Kurztitelliste wechseln.

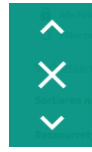

• Mit dem Klick auf Ausleihe 🗹 gelangt man zur Anmeldeseite. Nach erfolgter Anmeldung mit den persönlichen Bibliothekskontodaten erhält man auch hier weitere Informationen bzw. kann eine Bestellung auslösen.

### Exportfunktion

• Unterhalb der vollständigen Titelaufnahme und rechts neben der Kurztitelanzeige (hier über die

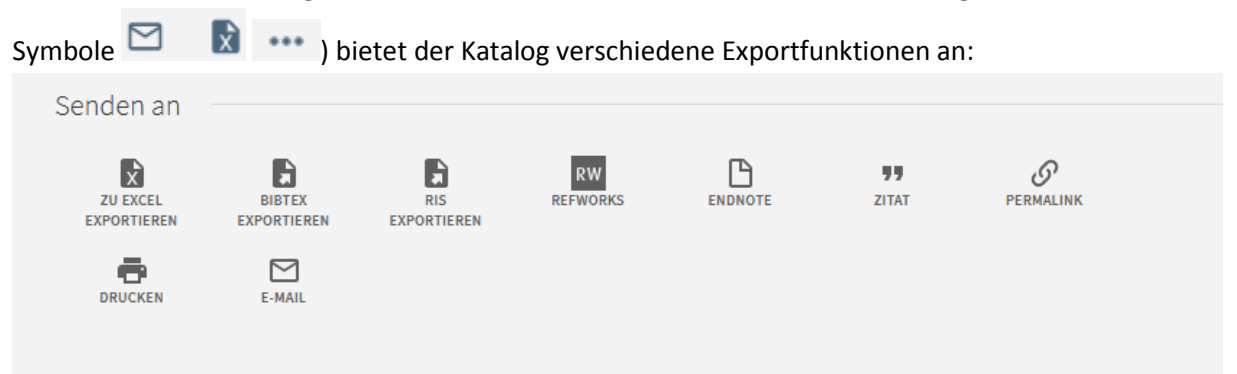

#### Merkliste

• In der Kurztitelliste können Sie sich Titel während der laufenden Suchanfrage merken. Hierfür links neben dem Cover bei der Treffernummerierung einen Haken setzen

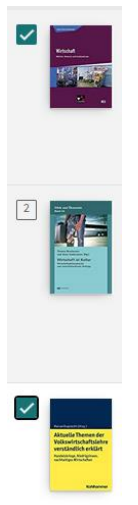

 Wenn Sie die Merkliste auch für weitere Suchen erhalten wollen, klicken Sie auf das Pin-Symbol oberhalb der Trefferliste

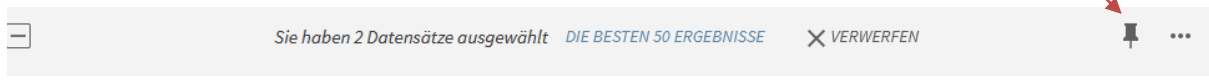

- Hier können Sie die Trefferliste auch wieder verwerfen
- Auf Ihre abschließende Trefferliste können Sie ganz oben rechts im grün unterlegten Banner zugreifen und die Treffer dann auch wieder markieren und ggf. exportieren (s.o.)

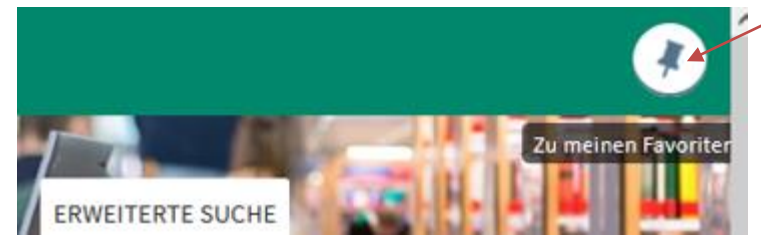

### E-Medien der KIT-Bibliothek

• Es gibt verschiedene Gattungen elektronisch verfügbarer Literatur, die alle dieses Kürzel tragen.

### E-Journal und E-Books (recherchierbar im KIT-Katalog Classic)

E-Journals (Titel) und E-Books erkennen Sie am "E"-Symbol. Über den Link "Volltext verfügbar"
 gelangen Sie zum Volltext

### Aufsätze (recherchierbar nur im KIT-Katalog Plus)

Der KIT-Katalog Plus enthält auch einzelne Aufsätze (z.B. Zeitschriftenartikel, Kongressbeiträge etc.). Beispiel:

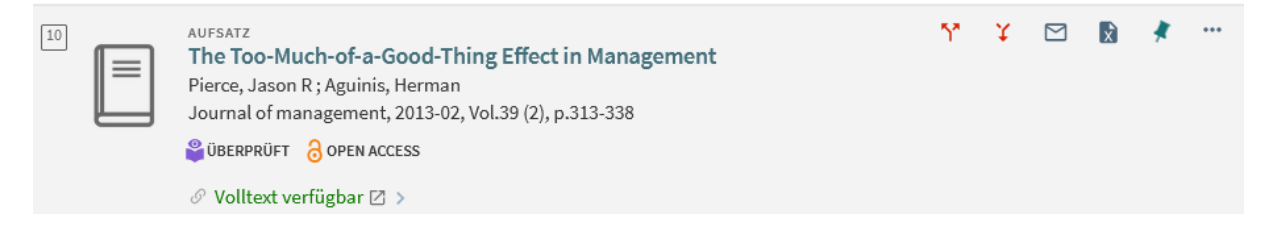

- Die Kurztitelliste enthält neben den wichtigsten Informationen zum Treffer auch Angaben zur Open Access-Verfügbarkeit der Quelle (OA-Symbol) und die Möglichkeit, weitere Quellen zu suchen, die diesen Aufsatz zitieren oder in ihm zitiert werden (rote Pfeile rechts oben).
- Beim Klick auf <sup>O</sup> Volltext verfügbar 
   Öffnet sich ein sog. Linkresolver, der die elektronische Verfügbarkeit der Quelle prüft:

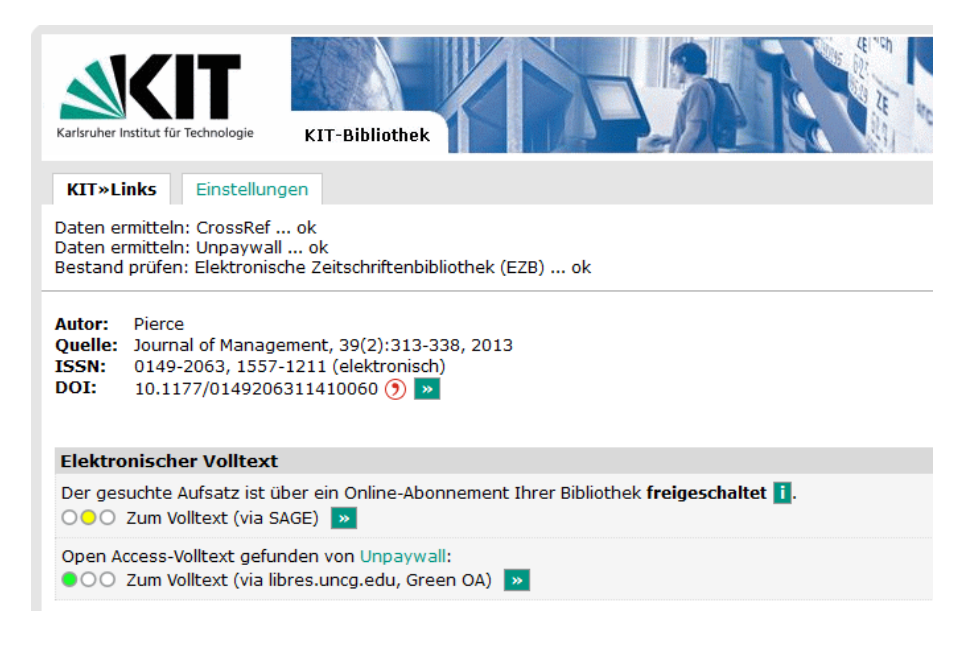

- Am **Ampelsymbol** erkennt man die Verfügbarkeit. Bei **gelben und grünen Symbolen** löst der Klick auf den Pfeil die Vollanzeige des Aufsatzes aus. Grünes Symbol bedeutet dabei grundsätzlich freie Verfügbarkeit der Quelle, eine gelbe Ampel symbolisiert eine vorhandene KIT-Lizenz.
- Bei **rotem Ampelsymbol** ist die Quelle nicht direkt im Volltext verfügbar und es wird an dieser Stelle die Weiterleitung zum Fernleihformular angeboten.
- Beim hier gezeigten Beispiel gibt es zwei Zugangsmöglichkeiten: der Aufsatz wurde zunächst in einem lizenzpflichtigen E-Journal veröffentlicht, zu dem die KIT-Bibliothek Zugang hat (gelbes Symbol). Außerdem haben die Autoren den Aufsatz nachträglich frei zugänglich bei ihrer Heimateinrichtung zweitveröffentlicht (Green Open Access), erkennbar am grünen Ampelsymbol.

### Bibtip

• Auf der rechten Seite der Treffervollanzeige finden sie unter der Überschrift "bibtip Was andere interessant fanden" weitere Literatur zum Thema (ermittelt anhand vorheriger Suchanfragen von anderen Nutzerinnen und Nutzern).

# Besonderheiten bei gedruckten Zeitschriften

### Erscheinungsweise

- Zeitschriften erscheinen i.d.R. in einzelnen Heften, die jahrgangsweise zusammengebunden werden.
- Neben der Heftzählung gibt es zusätzlich für den Jahrgang eine Bandzählung, z.B. Bd. 1.1987, bestehend aus den Heften 1 bis 12. Ist der Jahrgang sehr umfangreich, so wird er in mehrere Teilbände gebunden, z.B. Bd. 5.1991, 1/6 und 5.1991,7/12.

### Signatur

 Die Signaturen von Zeitschriften der KIT-Bibliothek Süd sehen wie folgt aus: "Grundsignatur - Bandzählung. Erscheinungsjahr", z.B. ZE 100–2.1963. Die Grundsignatur (in diesem Beispiel: ZE 100) für alle Bände dieses Titels bleibt gleich.

### Ausleihbarkeit

- **KIT-Bibliothek:** Alle Zeitschriftenbände der KIT-Bibliothek sind **nicht ausleihbar**.
  - Magazin: Ältere Zeitschriften, nicht mehr laufend erscheinende Zeitschriften
  - Lesesaal Geisteswissenschaften (LSG):
     Laufend gehaltene fachbezogene Zeitschriften ab 1993
  - Lesesaal Naturwissenschaften (LSN):
     Laufend gehaltene fachbezogene Zeitschriften ab 1993

- Lesesaal Technik (LST): Laufend gehaltene fachbezogene Zeitschriften ab 1993
- Lesesaal Wirtschaftswissenschaften / Informatik (LSW): Laufend gehaltene fachbezogene Zeitschriften ab 1993
- Fachbibliothek DHBW Karlsruhe (FBD): Gesamter Bestand
- Fachbibliothek HKA (FBH): Gesamter Bestand
- Fachbibliothek Physik (FBP):
   Laufend gehaltene fachbezogene Zeitschriften, nur der jeweils aktuelle Jahrgang
- Fach-, Instituts- und Lehrstuhlbibliotheken des KIT Über die Benutzung der Bestände informieren Sie sich direkt bei der jeweiligen Bibliothek im Bibliotheksführer des KIT unter www.bibliothek.kit.edu/bibliotheksfuehrer.php

### Bestellung von Magazinzeitschriften zur Einsichtnahme im Haus

- Klicken Sie auf 📃 🛍 Ausleihe 🗷 >
- Nachdem Sie sich angemeldet haben, erhalten Sie eine Auflistung der bereits erfassten Magazinbände. Achtung: Die Sortierung erfolgt zifferngenau.

### Alternative: Aufsatzbestellung per LEA

- Angehörige des KIT können sich Zeitschriftenaufsätze scannen und per Mail senden lassen. Nutzen Sie hierzu den Dokumentlieferdienst LEA.
- Aus urheberrechtlichen Gründen können wir diesen Service nur für KIT-Angehörige anbieten.

### Bestandsangabe

- Angegeben werden der Bestand der KIT-Bibliothek mit Signatur und eventuell Standort, sowie die Bestände der Fach-, Instituts- und Lehrstuhlbibliotheken des KIT.
- Die Bände sind zusammenfassend aufgeführt mit Angabe von eventuellen Lücken.
- Zu einer Zeitschrift können mehrere Standorte angegeben sein, z.B. wenn mehrere Exemplare vorhanden sind oder wenn eine weitere Ausgabe als Online-Version vorhanden ist.

### Beispiel 1

| Dotaile             |                                                                                                    |
|---------------------|----------------------------------------------------------------------------------------------------|
| Details             |                                                                                                    |
| Titel               | Datenbank-Spektrum : Zeitschrift für Datenbanktechnologie ; Organ der Fachgruppe<br>Datenbanken der Gesellschaft für Informatik e.V. |
| Verlag              | Berlin ; Heidelberg : Springer ; Heidelberg ; dpunkt.verl.                                                                           |
| Jahr                | 2001-                                                                                                    |
| Erscheinungsverlauf | Nachgewiesen 10.2010 -                                                                                                    |
| Auflage / Umfang    | Online-Ressource                                                                                                    |
| Sprache             | Deutsch                                                                                                    |
| Identifikator       | ISSN: 1610-1995                                                                                                    |
|                     | K10plus-PPN: 503720364                                                                                                    |
|                     | PPN: 284040169                                                                                                    |
| Titelverweise       | Druckausgabe: Datenbank-Spektrum                                                                                                    |
| Anmerkung           | Gesehen am 30.10.13                                                                                                    |
| Schlagwörter        | Zeitschrift >                                                                                                    |

• Erläuterung zur Titelaufnahme: Es handelt sich bei diesem Treffer um ein E-Journal. Dieses erscheint seit 2010 laufend. Es gibt auch noch eine Druckausgabe, die auch von der KIT Bibliothek gehalten wird. Genauere Informationen zur Druckausgabe erhalten Sie über den Link "Druckausgabe : Datenbank-Spektrum"

| KIT-Bibli                 | othek 🖸                                                                                     |
|---------------------------|---------------------------------------------------------------------------------------------|
| Hochsch                   |                                                                                             |
| Online                    | Volltext, Zugriff nur im Netz der HKA                                                       |
| <b>Duale Ho</b><br>Online | ochschule Baden-Württemberg Karlsruhe 🛛<br>Volltext, Zugriff nur im Netz der DHBW Karlsruhe |

• **Erläuterung zur Verfügbarkeit:** Dieses E-Journal ist sowohl im Netz des KIT, der Hochschule Karlsruhe (HKA) als auch im Netz der Dualen Hochschule (DHBW) verfügbar. Befinden Sie sich in ei-

nem dieser Netze können Sie auf die Zeitschrift über den Link 📧 🖉 Volltext verfügbar 🗷 > zugreifen.

**Beispiel 2** 

### KIT-Bibliothek 🗹

Zeitschriftenbestand Print

| Vorhanden | 58.2002 - 69.2013 [Fortsetzung nur noch elektronisch] : ZE 1491:B (Magazin Süd) |
|-----------|---------------------------------------------------------------------------------|
| Vorhanden | 24.1968 - 62.2006 : Z 328b CN AMA (KIT-Bibliothek Nord, Außenmagazin)           |

Erläuterung: Diese Zeitschrift ist vorhanden

- in der KIT-Bibliothek Süd: Band 58.2002 – 69.2013, die Signatur lautet: ZE 1491:B; die Bände stehen im Magazin und müssen von Ihnen bestellt werden.
- In der KIT-Bibliothek Nord Band 24.1968 – 62.2006, die Signatur lautet: Z328b CN AMA; die Bände stehen im (Außen-) Magazin und müssen von Ihnen bestellt werden.
- E-Journal: Ab 2014 wurde die Zeitschrift nur noch in elektronische Form lizenziert.

#### **Beispiel 3**

| NACH OBEN | Titel               | Journal of fluid mechanics                                             |
|-----------|---------------------|------------------------------------------------------------------------|
| LINKS     | Verlag              | Cambridge [u.a.] : Cambridge Univ. Press                               |
|           | Jahr                | 1956-2019                                                              |
| STANDORTE | Erscheinungsverlauf | 1.1956-Vol. 881                                                        |
| DETAILS   | Sprache             | Englisch                                                               |
|           | Identifikator       | ISSN: 0022-1120                                                        |
| SENDEN AN |                     | K10plus-PPN: 12954647X                                                 |
|           |                     | PPN: 014996871                                                         |
|           | Titelverweise       | Erscheint auch als (Online-Ausgabe, 1956-): Journal of fluid mechanics |
|           | Anmerkung           | 2020 fortgesetzt als Online-Ausgabe                                    |
|           | Schlagwörter        | Strömungsmechanik > Zeitschrift >                                      |
|           |                     | Strömungsmechanik >                                                    |
|           |                     | Zeitschrift >                                                          |

# KIT-Bibliothek 🗹

| Vorhanden | 1.1956 - 329.1996; Forts. nur noch elektronisch; ZE 2815 |
|-----------|----------------------------------------------------------|
|           | (Magazin Süd)                                            |

#### Erläuterung: Diese Zeitschrift ist vorhanden

- als gedruckte Ausgabe: Band 1.1956 bis Band 329.1996 mit der Signatur ZE 2815.
- als Online-Ausgabe: Über den Link "Online-Ausg.: Journal of fluid mechanics"

#### Titeländerung

Die Bände sind beim jeweiligen Titel aufgeführt. Bei Titeländerung wird auf Vorgänger bzw. Fortsetzung hingewiesen.

#### Beispiel

| Titel               | Zeitschrift für Physik und Mathematik                            |  |  |
|---------------------|------------------------------------------------------------------|--|--|
| Verlag              | Wien                                                             |  |  |
| Jahr                | 1826-1832                                                        |  |  |
| Erscheinungsverlauf | 1.1826 - 10.1832,4                                               |  |  |
| Sprache             | Deutsch                                                          |  |  |
| Identifikator       | K10plus-PPN: 130256358                                           |  |  |
|                     | PPN: 015819906                                                   |  |  |
| Titelverweise       | Digitalisierte Ausgabe: Zeitschrift für Physik und Mathematik    |  |  |
|                     | Fortsetzung: Zeitschrift für Physik und verwandte Wissenschaften |  |  |
| Schlagwörter        | Physik > Quelle > Geschichte 1826-1832 >                         |  |  |
|                     | Mathematik > Quelle > Geschichte 1826-1832 >                     |  |  |
|                     | Zeitschrift >                                                    |  |  |

### KIT-Bibliothek

#### Zeitschriftenbestand Print

Vorhanden 1.1826 - 10.1832,4 : Ha 14 (Magazin Süd)

Erläuterung: Die Zeitschrift für Physik und Mathematik ist vorhanden

• in der KIT-Bibliothek Süd: Band 1. 1826 bis Band 10, Heft 4. 1832; anschließend wurde die Zeitung umbenannt und fortgeführt unter Zeitschrift für Physik und verwandte Wissenschaften; die Signatur lautet: Ha 14; die Bände stehen im Magazin und müssen von Ihnen bestellt werden.

#### Signaturänderung

Bei einzelnen Titeln sind Signaturänderungen möglich, d.h. es sind 2 oder mehrere Signaturen angegeben. Bei den einzelnen Signaturen stehen die dazugehörigen Bände.

### Beispiel

| KIT-Bibliothek 🛛        |                                                                                                    |  |
|-------------------------|----------------------------------------------------------------------------------------------------|--|
| Zeitschriften:<br>stand | pe Print                                                                                                    |  |
| Vorhanden               | 13.1981 - 57.2007 [Lückenhaft: 36;39-41;43-44] : ZA 9040<br>(Magazin Süd)                                                               |  |
| Vorhanden               | 58.2008 - [Nur laufender Jahrgang in LST] : ZE 9806 LST bau<br>(KIT-Bibliothek Süd, Lesesaal Technik, neuere Jahrgänge)<br>(Regal 20/1) |  |

# Anhang:

# Expertensuche

Bestimmte Kurzbefehle ermöglichen bei der Expertensuche eine besonders gezielte Recherche nach verschiedenen Kriterien.

|                             | Suchanfrage      | Facetten            | Beschreibung                                                                      |
|-----------------------------|------------------|---------------------|-----------------------------------------------------------------------------------|
| Bücher und                  |                  |                     |                                                                                   |
| Zeitschriften               |                  |                     |                                                                                   |
|                             | istBuch          | Bücher              | Bücher                                                                            |
|                             | istZeitschrift   | Zeitschriften, alle | Zeitschriften                                                                     |
| Materialart                 |                  |                     |                                                                                   |
|                             | istElektronisch  | Online-Ressourcen   | Elektronisch publizierte Werke                                                    |
|                             | istGedruckt      | Printmedien         | Gedruckte Werke                                                                   |
| Elektronische<br>Ressourcen |                  |                     |                                                                                   |
|                             | istEBook         | E-Books             | E-Books (Kombination aus istBuch und istElektronisch)                             |
|                             |                  |                     |                                                                                   |
|                             | istEJournal      | E-Journals          | E-Journals (Kombination aus ist-<br>Zeitschrift und istElektronisch)              |
|                             | istTraegermedium | Datenträger         | DVDs, CDs, CD-ROMs, Videokas-<br>setten, Tonkassetten, Blu-rays,<br>Schallplatten |

|                        | Suchanfrage                                                                                               | Facetten               | Beschreibung                                                                                                    |
|------------------------|----------------------------------------------------------------------------------------------------|------------------------|----------------------------------------------------------------------------------------------------|
|                        | ietFeehdetenhenk                                                                                          | Fachdatanhankan        |                                                                                                    |
|                        | istWobsoito                                                                                               | Fachdalenbanken        | Fachdalenbanken                                                                                                   |
|                        | ISLIVEDSEILE                                                                                              |                        | Plus Katalog enthalten                                                                                            |
| Audiovisuelles         | <u> </u>                                                                                                  | <u> </u>               |                                                                                                    |
|                        | istAVMedium                                                                                               | AV-Medien              | Audio-Visuelle Medien (Kombina-<br>tion aus istAudio oder istVideo<br>und weitere)                                |
|                        | istAudio                                                                                                  | Audio-Medien           | Audio-Medien (z.B. Audio-CDs,<br>Radiobeiträge)                                                                   |
|                        | istVideo                                                                                                  | Videos                 | Video-Medien (z.B. Videokasset-<br>ten, Fernsehbeiträge)                                                          |
|                        | istFilm                                                                                                   | Spiel-/Dokumentarfilme | Spielfilme und Dokumentarfilme                                                                                    |
|                        | istPresse                                                                                                 | Pressebeiträge         |                                                                                                    |
|                        | istDiva                                                                                                   | KITOpen-Objekte        | KITOpen-Audio- und Videobei-<br>träge (z.B.: Vorlesungen, KIT-<br>News, Radiobeiträge) bis 2020                   |
|                        | ACHTUNG: Für die aktuelle und umfängliche Suche von KITOpen-Dokumenten ver-<br>wenden Sie besser KITOpen. |                        |                                                                                                    |
| Erscheinungsform       |                                                                                                    |                        |                                                                                                    |
|                        | istSerie                                                                                                  | Serien                 | Serienaufnahmen für zeitschrif-<br>tenartige Reihen und mehrbän-<br>dige Werke und alle Werke, die<br>Bände haben |
|                        | istPseudoSerie                                                                                            |                        | Werke, zu denen es Bände gibt,<br>die aber keine Serie sind                                                       |
|                        | istBand                                                                                                   | Bände                  | Bände eines mehrbändigen Wer-<br>kes, einer zeitschriftenartigen<br>Reihe oder Schriftenreihe                     |
|                        | istMehrbaendig                                                                                            | Mehrbändige Werke      | Mehrbändige Werke                                                                                                 |
|                        | istEinbaendig                                                                                             | Monographien           | Monographien                                                                                                    |
| Inhaltsspezifische Son | derformen                                                                                                 |                        |                                                                                                    |
|                        | istLoseblattsammlung                                                                                      | Loseblattausgaben      | Loseblattsammlungen                                                                                               |
|                        | istHochschulschrift                                                                                       | Hochschulschriften     | Hochschulschriften: Dissertatio-<br>nen, Habilitationen,                                                          |
|                        | istKongressschrift                                                                                        | Kongressschriften      | Kongressschriften: Proceedings,                                                                                   |
|                        | istHandschrift                                                                                            | Handschriften          | Handschriften                                                                                                    |
|                        | istLehrbuch                                                                                               | Lehrbücher             | Lehrbücher                                                                                                    |
| Formspezifische Sond   | erformen                                                                                                  |                        |                                                                                                    |
|                        | istMedienkombination                                                                                      | Medienkombinationen    | Medienkombinationen (z.B.<br>Sprachführer mit CD)                                                                 |
|                        | istGegenstand                                                                                             | Rollcontainer          | Gegenstände (Rollcontainer,<br>Spiel)                                                                             |
|                        | istBild                                                                                                   | Bilder                 | Bilder, Fotos, Plakate,                                                                                           |
|                        | istMikroform                                                                                              | Mikroformen            | Mikrofilme, Mikrofiche                                                                                            |

|                              | Suchanfrage                                        | Facetten               | Beschreibung                                                                                                    |
|------------------------------|----------------------------------------------------|------------------------|----------------------------------------------------------------------------------------------------|
| Ausleihspezifisches          |                                                    |                        |                                                                                                    |
|                              | hatAusleihLink                                     |                        | Werke mit Ausleihlink (für Signa-<br>turen aus Campus Nord und Süd,<br>Monographien oder Zeitschriften)                                                          |
|                              | hatLeaLink                                         |                        | Zeitschriften, bei denen man Auf-<br>sätze per LEA bestellen kann (nur<br>Periodika mit Print-Bestand an<br>diesen Standorten: 90, 90/3,<br>90/5, 90/148, Ka 85) |
|                              | hatAktuelleHefteLink                               | Zeitschriften, laufend | Zeitschriften, bei denen aktuelle<br>Hefte in die KIT-Bibliothek einge-<br>hen                                                                                   |
| Sonstige Experten-<br>suchen | für die Expertensuche nicht relevant aber existent |                        |                                                                                                    |
|                              | mitKonkordanz                                      |                        |                                                                                                    |
|                              | ausKonkordanz                                      |                        |                                                                                                    |
|                              | kitsrc*                                            |                        |                                                                                                    |
|                              | T001                                               |                        |                                                                                                    |
|                              | istSWB                                             |                        |                                                                                                    |
|                              | istEvastar                                         |                        |                                                                                                    |
|                              | istKITopen                                         |                        |                                                                                                    |

#### **Beispiel:**

Sucheinschränkung "E-Book" mit Hilfe der Expertensuche:

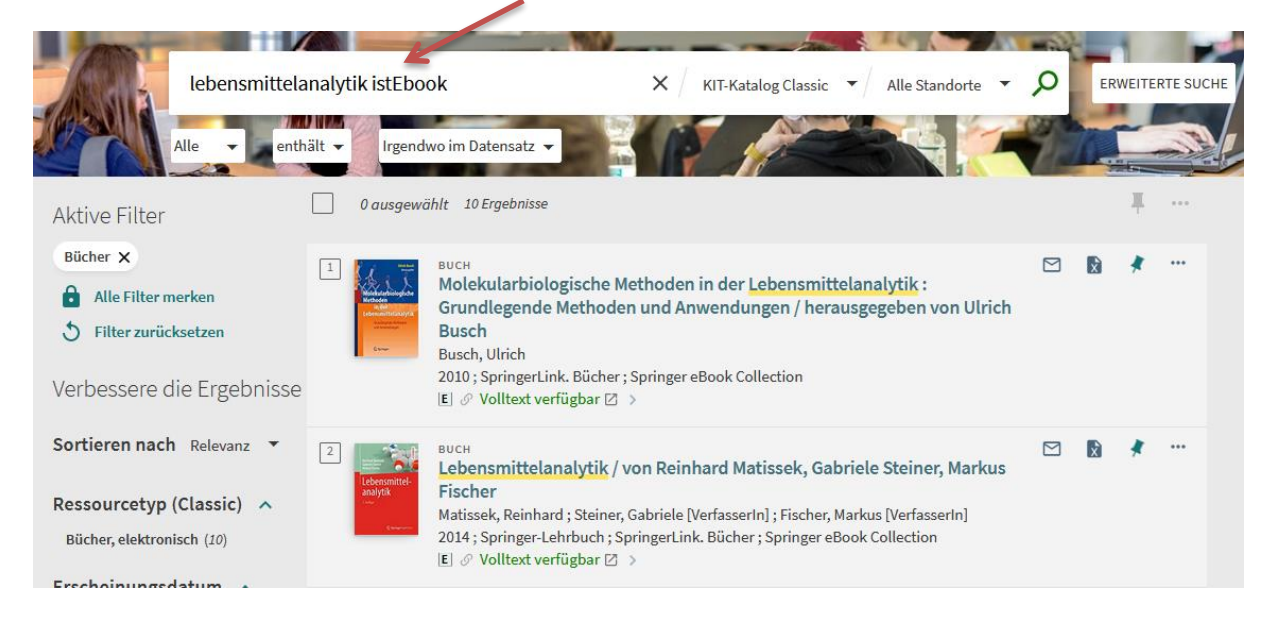